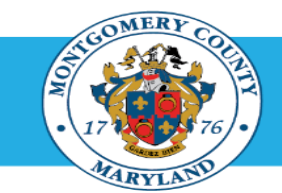

## **Identify Direct Report Appraisal Status**

| Step-by-Step Instructions |                                                                                              |                                                                                                    |  |  |  |
|---------------------------|----------------------------------------------------------------------------------------------|----------------------------------------------------------------------------------------------------|--|--|--|
| Step 1                    | Open an Internet Browser.                                                                    |                                                                                                    |  |  |  |
| Step 2                    | Navigate to eportal.montgomerycountymd.gov.                                                  |                                                                                                    |  |  |  |
| Step 3                    | Sign In to accessMCG.                                                                        | UHAUTHORIZED ACCESS IS PROHIBITED AND PUNI SHABLE BY LAW!<br>Welcome to Montgomery County, Maryland - Single Sign On<br>User Name:<br>Password:<br>Log In<br>Eorgel Password?<br>Whick My Account<br>Unick My Account<br>Change My Password?                                                                                                    |  |  |  |
| Step 4                    | Click the Employee Self-Service option.                                                      | Employee<br>Self Service<br>In All Apps, Featured, Internet, MCG, Top-5 Apps   9 comments<br>Employee Self-Service<br>Read More                                                                                                    |  |  |  |
| Step 5                    | Click the blue Go to Employee Self- Service button.<br>Your Oracle eBusiness Homepage opens. | Go to Employee Self-Service                                                                                                    |  |  |  |
| Step 6                    | Click the MCG HR Manager Access link.                                                        | Navigator           Personalize           Procession Workbench for Managera           Procession Workbench for Managera           Procession workbench           Procession workbench           Procession workencessin           Processin workences |  |  |  |

## **Identify Direct Report Appraisal Status**

Step 8 Click the Performance Management link.

- Step 9Click the Go to Task icon to the right of the desired<br/>Performance Plan group for the correct fiscal year.
- Step 10The Appraisals in Progress section is the first section<br/>on the page. Use this section to review appraisal status.

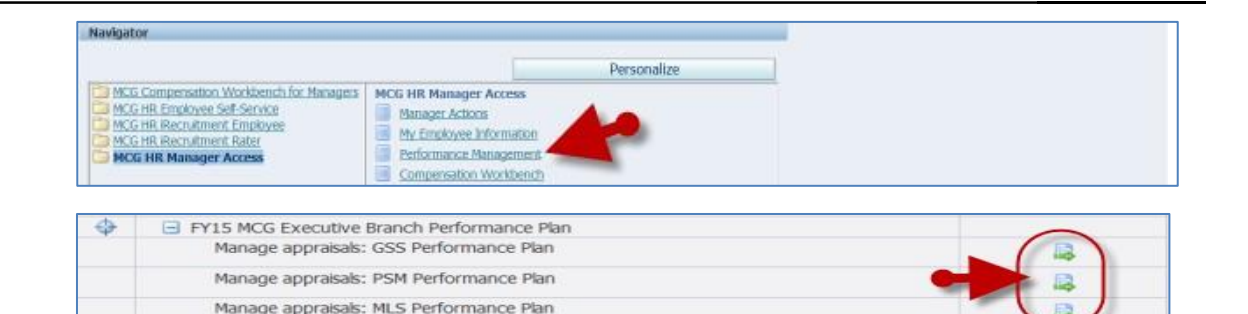

| Perfor                | mance Management       | Appraisals      | 10 A                        | 0.53                  |                         | 1998)<br>1999 - Statistica<br>1997 - Statistica |
|-----------------------|------------------------|-----------------|-----------------------------|-----------------------|-------------------------|-------------------------------------------------|
| Hain /                | Appraiser   Participar | 4               |                             |                       |                         |                                                 |
| Appra                 | isals As Main Appraise | er              | •                           | Selected Plan Is FY15 | MCG Exen                | dive Branch Performance Pla                     |
| Арр                   | raisais In Progress    |                 |                             |                       |                         |                                                 |
|                       |                        |                 |                             |                       | ③ Previous 1-5 Next 5 @ |                                                 |
| Select                | All Select None        |                 |                             |                       |                         |                                                 |
| Select                | t Initiator            | Appraisee       | Status                      | Details               | Print                   | Appraise                                        |
| -                     | Supervisor, Sam        | Doc, Darren     | Planned                     |                       | 43                      | 1                                               |
| <ul> <li>I</li> </ul> | Supervisor, Sam        | Maryann, Maid   | Transferred to Appraisee    |                       | 41                      | 2                                               |
|                       | Supervisor, Sam        | Tiger, Terrance | Ongoing with Main Appraiser |                       | 63                      | 0                                               |
| -                     | Sepervisor, Sem        | Peril, Pauline  | Pending Approver            | 3                     | 44                      | 2                                               |
| =                     | Supervisor, Sam        | Воор, Вету      | Pending Appraises Feedback  | 100                   | 61                      | 2                                               |

## Appraisal Status Indicators

| Planned or Saved:            | Appraisal not started                                                                             |
|------------------------------|---------------------------------------------------------------------------------------------------|
| Transferred to Appraisee:    | Employee has appraisal                                                                            |
| Ongoing with Main Appraiser: | Supervisor has appraisal                                                                          |
| Pending Approver:            | Reviewing Official has appraisal                                                                  |
| Completed                    | The Reviewing Official approved the appraisal; it is now complete. No additional action required. |

**End of Procedure**